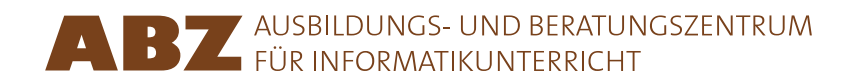

# Heidi GebauerJuraj HromkovičLucia KellerIvana KosírováGiovanni SerafiniBjörn Steffen

# Programar com LOGO

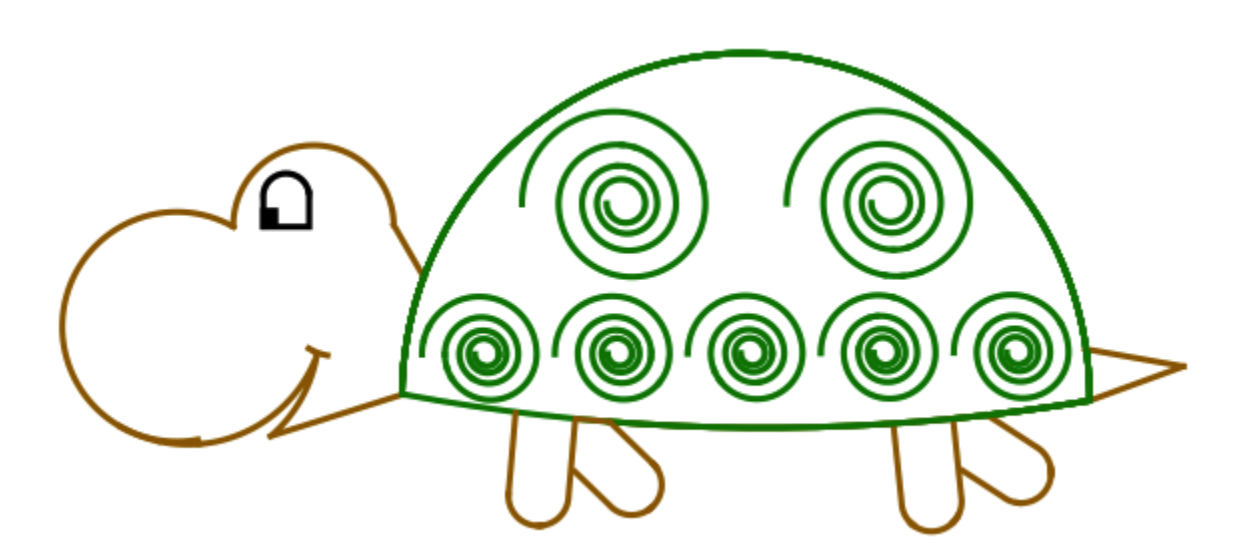

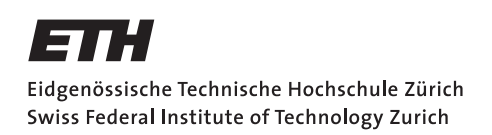

#### Programar com LOGO

Este caderno é uma versão abreviada das lições 1 a 7 do livro escolar *Einführung in die Programmierung mit LOGO*. O livro escolar contem exercícios e explicações adicionais. Além disso, está dotado com indicações para o professor. O livro escolar contem no total 15 lições.

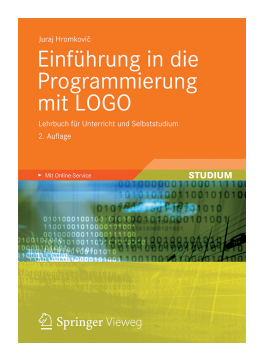

Juraj Hromkovič. *Einführung in die Programmierung mit LOGO:* Lehrbuch für Unterricht und Selbststudium. 2. Aufl., Springer Vieweg 2012. ISBN: 978-3-8348-1852-2.

Versão 3.1, 8 de Abril de 2015, SVN-Rev: 16260

#### Meio de programação

Os documentos de ensino presentes, foram desenvolvidos para o programa XLogo. XLogo está gratuitamente disponível no site xlogo.tuxfamily.org.

Para que os programas do Logo, presentes nestes documentos, possam ser executados, XLogo tem de ser ajustado em inglês.

#### Direito de uso

O ABZ põe este programa gratuitamente à disposição para o uso interno, para os professores e instituições interessadas, como apoio das aulas.

#### ABZ

O Ausbildungs- und Beratungszentrum für Informatikunterricht da ETH Zurique suporta escolas e professores que querem criar ou desenvolver o seu ensino de informática com um sortimento variado. Vai da orientação e aulas individuais de um professor da ETH e da equipa do ABZ, diretamente no próprio local nas escolas, por cursos de instrução e formação complementar para professores, assim como material para as aulas.

www.abz.inf.ethz.ch

# 1 Comandos básicos

Um comando de computador é uma ordem que o computador é capaz de perceber e exercer. No fundo o computador só conheçe poucos comandos e todas as atividades complicadas que nós queremos que o computador realize, temos de compor por comandos fáceis. Essa sequência de comandos tem o nome de **programa**. Há programas que são compostos por milhões de comandos. Nesse caso para não perder a visão geral, exige um procedimento calculado e claro que vamos aprender neste curso de programação.

### Desenhar linhas retas

Com o comando **forward 100** ou **fd 100**, comandas a tartaruga a avançar 100 passos em frente:

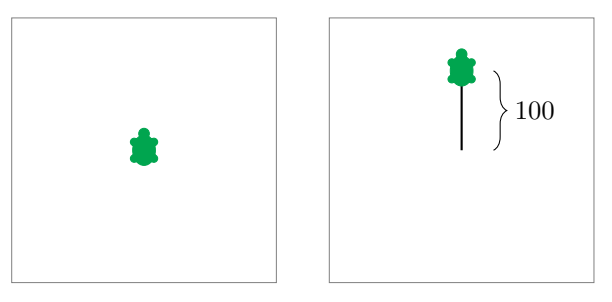

Com o comando back 100 ou bk 100, a tartaruga recua 100 passos para trás:

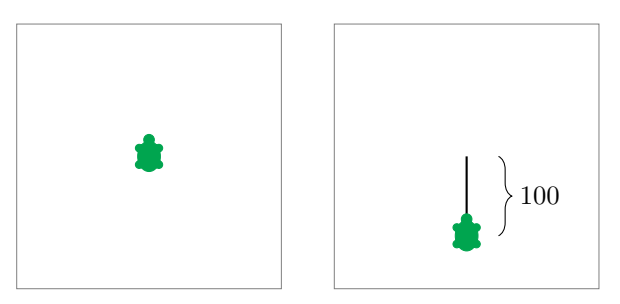

### Apagar e começar de novo

O comando cs apaga tudo o que foi desenhado e a tartaruga volta à posição inicial.

# Girar

A tartaruga sempre se move na direção em que está a olhar.

Com o comando **right 90** ou **rt 90**, a tartaruga gira-se 90° para a direita. Isto corresponde a um quarto de um círculo:

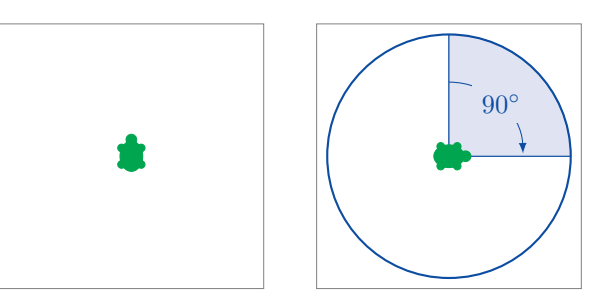

O comando **right 180** ou **rt 180** gira a tartaruga 180° para a direita. Isto corresponde a uma meia rotação:

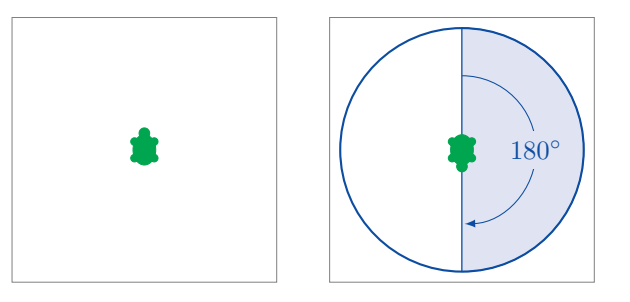

right 270 ou rt 270 gira a tartaruga 270° para a direita:

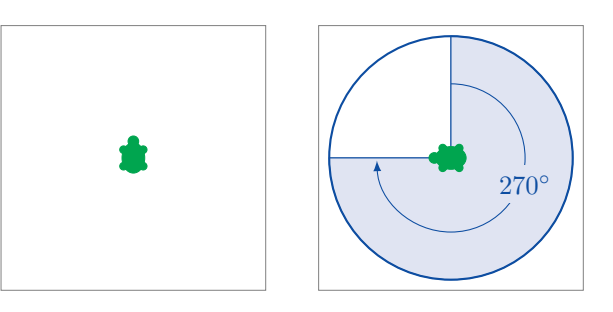

Os comandos **right 360** e **rt 360** giram a tartaruga 360° para a direita. Isto corresponde a uma rotação completa:

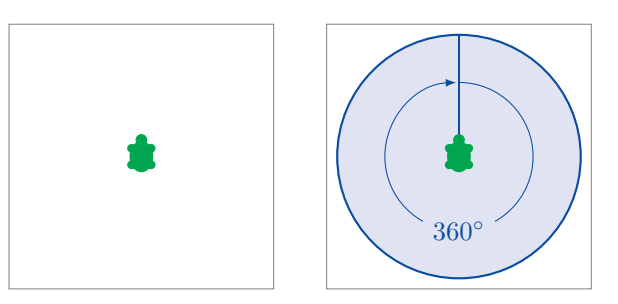

Com o comando **left 90** ou **lt 90**, a tartaruga gira-se 90° para a esquerda:

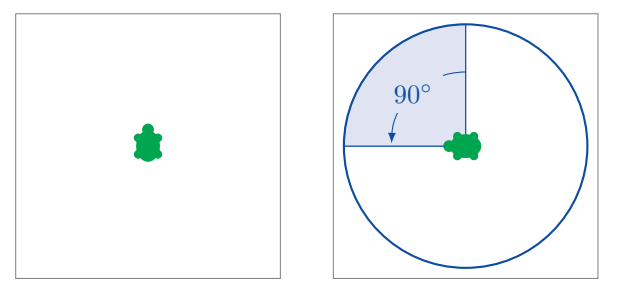

Repara que a rotação para a esquerda ou para a direita refere-se á visão da tartaruga, como se vê no seguinte exemplo com o comando rt 90:

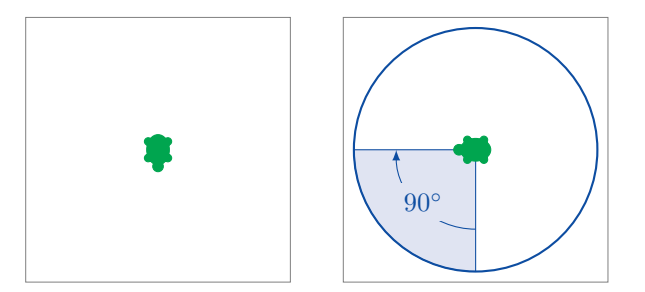

# Programar

Programar significa escrever uma sequência de comandos um atrás do outro.

#### Exercício 1 Escreve o seguinte programa e executa-o: fd 100 rt 90 fd 150 rt 90 fd 50 lt 90 fd 150 rt 90 fd 50 Desenhaste a seguinte imagem? rt 90 fd 150 rt 90 fd 150

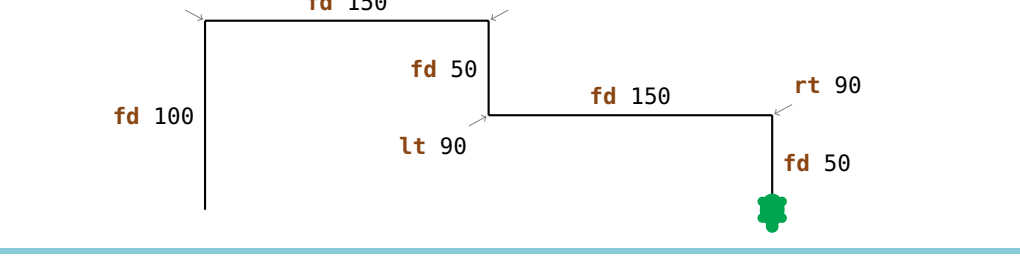

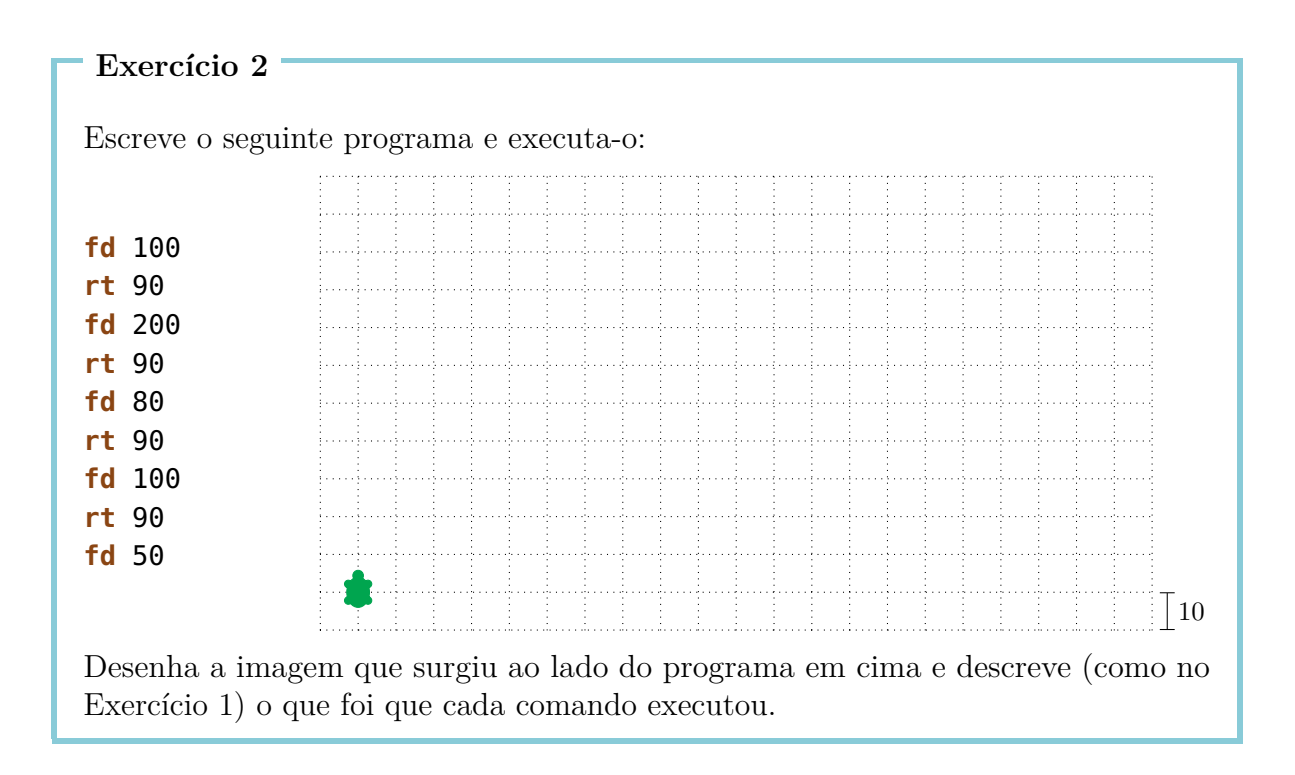

Escreve programas que desenham as seguintes imagens. Em todas as imagens podes escolher a posição do começo da tartaruga em relação à imagem própria que é para ser desenhada.

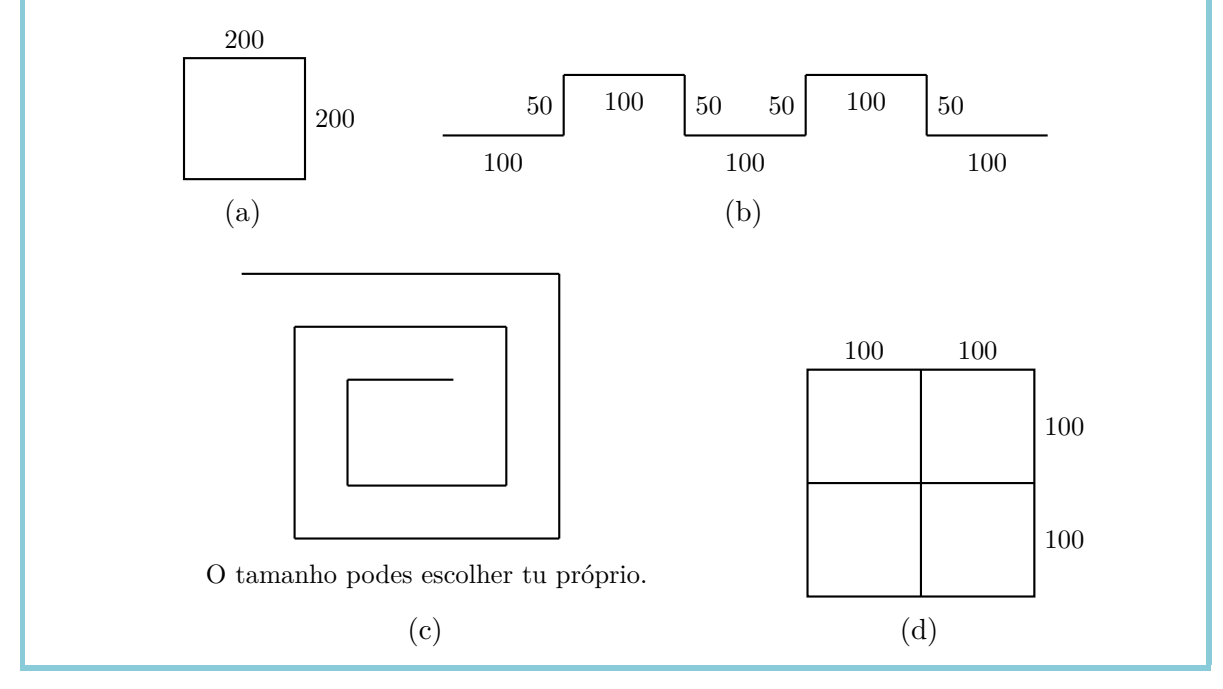

#### Exercício 4

Escreve um programa que desenha a seguinte imagem:

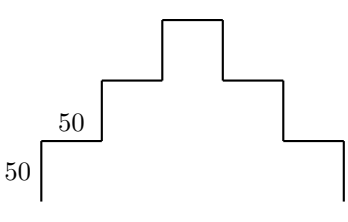

Consegues alterar o teu progama para que tenhas de utilizar apenas os comandos fd 50 e rt 90?

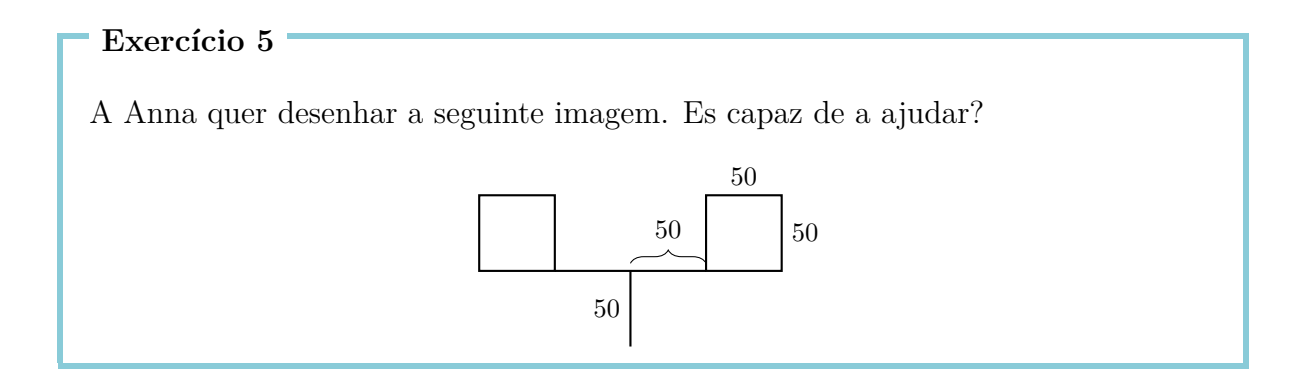

# 2 O comando repeat

Quando queremos desenhar um quadrado com um lado de comprimento 100,

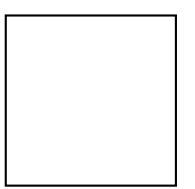

podemos utilizar o seguinte programa:

**fd** 100

**rt** 90

**fd** 100

**rt** 90

**fd** 100

**rt** 90

**fd** 100

**rt** 90

Reparamos que os dois comandos

fd 100 rt 90

repetem-se quatro vezes. Não seria mais fácil dizer ao computador que repetisse esses dois comandos quatro vezes, em vez de escrever os comandos quatro vezes um depois do outro?

Precisamente isto podemos fazer de certa maneira:

| repeat         | 4          | [ <b>fd</b> 100 <b>rt</b> 90] |
|----------------|------------|-------------------------------|
| Comando para   | Número de  | Série de comandos que         |
| a repetição de | repetições | são para ser repetidos        |
| um programa    |            |                               |

Escreve o seguinte programa e executa-o:

fd75lt90fd75lt90fd75lt90fd75lt90

O que desenha o programa? Es capaz de utilizar o comando **repeat** para reduzir o tamanho do programa?

#### Exercício 7

Escreve o seguinte programa para ver o que desenha:

 fd
 50
 rt
 60

 fd
 50
 rt
 60

 fd
 50
 rt
 60

 fd
 50
 rt
 60

 fd
 50
 rt
 60

 fd
 50
 rt
 60

 fd
 50
 rt
 60

 fd
 50
 rt
 60

 fd
 50
 rt
 60

Escreve-o mais curto, aplicando o comando repeat.

#### Exercício 8

Utiliza o comando **repeat**, para desenhar um quadrado com um lado de comprimento 200.

#### Exercício 9

Escreve o seguinte programa e executa-o:

fd 100 rt 120 fd 100 rt 120 fd 100 rt 120

O que desenha o programa? Es capaz de utilizar o comando **repeat** para reduzir o tamanho do programa?

Queremos agora desenhar a seguinte imagem com a ajuda do comando **repeat**:

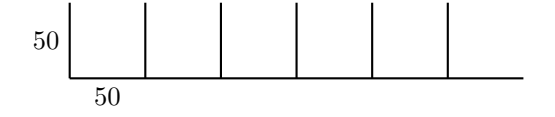

Antes de começar a desenhar, temos em primeiro lugar de pensar qual é o modelo que se repete. Por exemplo podemos utilizar a seguinte imagem como modelo que se repete:

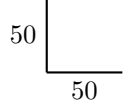

Se começamos no canto inferior esquerdo, podemos desenhar o modelo com o seguinte programa:

```
fd 50 bk 50 rt 90 fd 50
```

Depois da execução deste programa, a tartaruga está situada como indicado na seguinte imagem e olha para a direita:

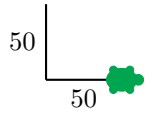

Isto é bom, porque já chegou à posição na qual podemos desenhar o modelo outra vez. A tartaruga já só precisa de olhar para cima, o que podemos atingir com o comando **lt 90**.

Executamos o programa para verificar se está correto:

```
fd 50 bk 50 rt 90 fd 50
lt 90
```

Recebemos a situação desejada:

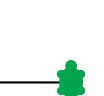

Se deixamos executar o mesmo programa de novo, recebemos:

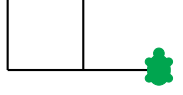

Portanto, vemos que a nossa ideia funciona e podemos repetir o nosso programa 6 vezes:

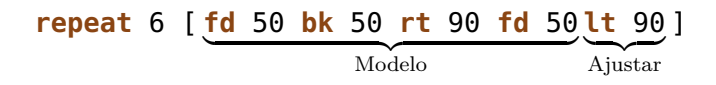

Muitos exercícios podemos resolver com este procedimento. Lembra-te que primeiro tens sempre de encontrar um modelo que se repete. Depois, tens de desenvolver por um lado um programa para o *modelo*, e por outo lado um programa para o *ajuste* da tartaruga para o próximo modelo. O teu programa vai ter a seguinte forma.

#### repeat quantidade [modelo ajustar]

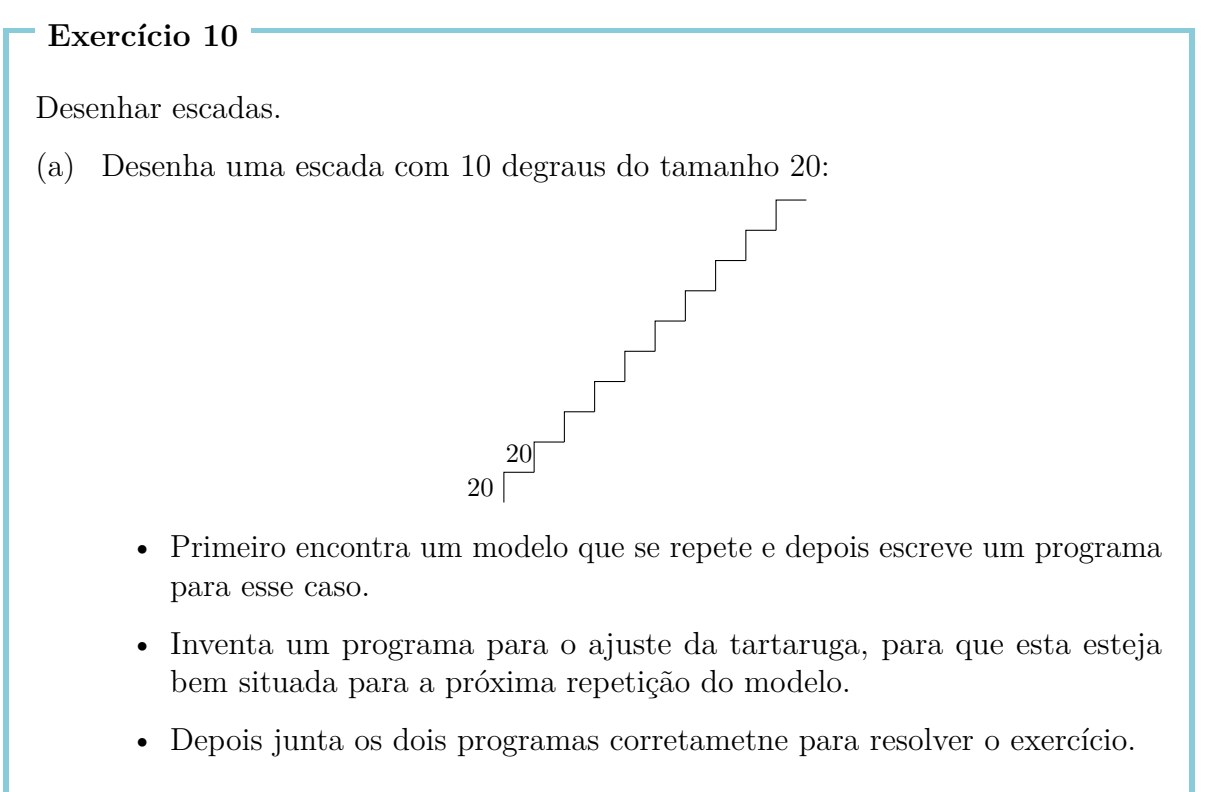

(b) Desenha uma escada com 5 degraus do tamanho 50.

(c) Desenha uma escada com 20 degraus do tamanho 10.

Agora queremos desenhar estrelas.

(a) Desenha a seguinte estrela:

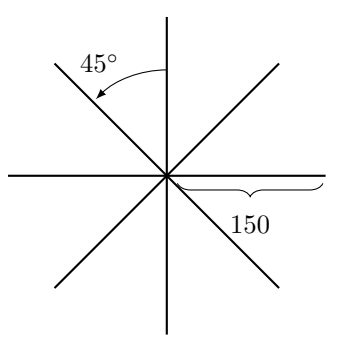

(b) A estrela tem oito raios do tamanho 150. Também es capaz de desenhar uma estrela com 16 raios do tamanho 100?

#### Exercício 12

Desenha as seguintes imagens:

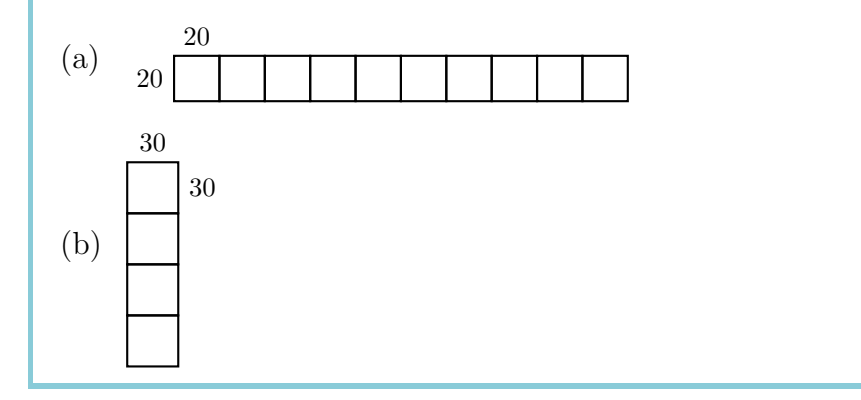

#### Exercício 13

Desenha com um programa a seguinte imagem:

Faz uma cópia do seguinte programa e executa-o:

```
repeat 4 [fd 100 rt 90]
rt 90
repeat 4 [fd 100 rt 90]
rt 90
repeat 4 [fd 100 rt 90]
rt 90
repeat 4 [fd 100 rt 90]
rt 90
repeat 4 [fd 100 rt 90]
rt 90
```

O que surge neste caso? Es capaz de escrever este programa ainda mais curto?

### Modo caminhar

Normalmente a tartaruga está no **modo lápis**. Isto significa que tem um lápis na mão e sempre que se move também desenha.

No **modo caminhar** a tartaruga move-se no ecrã sem desenhar. Ao modo caminhar chegas com o comando

penup ou mais curto pu.

Do modo caminhar ao modo lápis voltas com o comando

pendown ou mais curto pd.

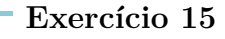

Desenha a seguinte imagem com um programa:

#### Exercício 16

Escreve um programa para a seguinte imagem:

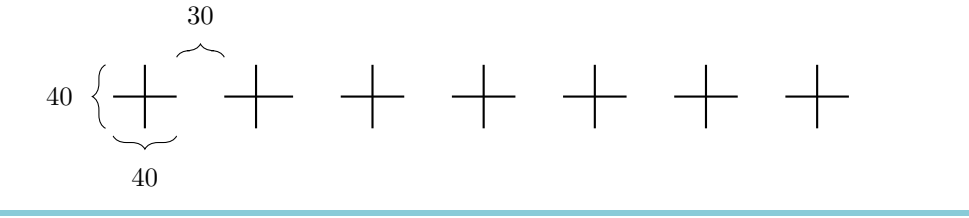

# 3 Nomear programas e chama-los

A todos os programas que escrevemos podemos dar um nome. Quando introduzimos o nome do programa na barra de comandos, a atividade do programa é efetuada.

O programa para desenhar um quadrado com um lado de comprimento 100 é:

```
repeat 4 [fd 100 rt 90]
```

Podemos dotar este programa com o seguinte nome QUADRAD0100:

```
to QUADRAD0100
repeat 4 [fd 100 rt 90]
end
```

Portanto escrevemos o mesmo programa duas vezes, uma vez com nome e outra vez sem ele.

Programas com nome, escrevemos no **editor**. Os tais programas estão assinalados neste caderno com uma caixa cinzenta. Assim que o programa esteja pronto, carrega no botão com a tartaruga para fechar o editor outra vez.

O nome pode ser escolhido individualmente, nós escolhemos **QUADRAD0100**, porque queremos dar a entender que se trata de um quadrado com um comprimento de lado 100. A única condicção para os nomes, é que têm de ser escritos com letras e números e numa só peça, sem intervalo.

No ecrã ainda não foi desenhado nada porque até agora ainda só demos um nome ao programa, mas ainda não o executamos. Se agora escrevemos o nome

#### QUADRAD0100

na barra de comandos, o programa **repeat 4 [fd 100 rt 90]** será executado. No ecrã aparece:

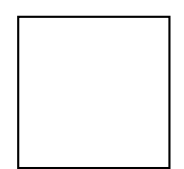

Vamos olhar de novo para o Exercício 12(a). Podemos resolver este exercício mais fácil, se em primeiro lugar escrevemos um programa para o modelo repetitivo, ou seja, o quadrado com lado de comprimento 20, e lhe damos um nome:

to QUADRAD020
repeat 4 [fd 20 rt 90]
end

Depois de desenhar **QUADRAD020** a tartaruga está no canto inferior esquerdo do quadrado:

-

Para desenhar o próximo quadrado, ela tem de ir para o canto inferior direito. Vamos consegui-lo com o programa

```
rt 90 fd 20 lt 90
```

Vamos também nomear este programa:

```
to AJUSTAR20
rt 90 fd 20 lt 90
end
```

Com estes dois programas podemos escrever um programa para o Exercício 12(a) da seguinte forma:

```
repeat 10 [QUADRAD020 AJUSTAR20]
```

Também podemos nomear o nosso programa anterior. Por exemplo:

```
to FILA10
repeat 10 [QUADRAD020 AJUSTAR20]
end
```

Se o fizemos, chamamos os programas QUADRADO20 e AJUSTAR20 subprogramas do programa FILA10.

#### Exercício 17

Escreve um programa para resolver o Exercício 12(b), que usa um programa que desenha quadrados com um lado de comprimento 30. O programa tem de parecer da seguinte forma:

```
repeat 4 [QUADRAD030 AJUSTAR30]
```

Portanto tens de escrever os subprogramas apropriados QUADRAD030 e AJUSTAR30.

Aproveita o programa  ${\tt QUADRAD0100}$  como subprograma, para desenhar a imagem do Exercício 13.

#### Exercício 19

Escreve um programa para desenhar um degrau de escada

20

e usa-o como subprograma para resolver o Exercício 10(a).

Exercício 20

Resolve de novo o Exercício 11(a), utilizando o seguinte subprograma:

to LINHA fd 150 bk 150 end

Exercício 21

Escreve o seguinte programa RAIO e executa-o:

to RAIO fd 100 bk 200 fd 100 end

Usa o programa RAIO como subprograma para o programa ESTRELA6, que vai desenhar a seguinte imagem:

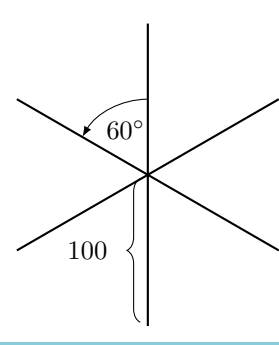

Resolve outra vez o Exercício 15 e o Exercício 16, com a ajuda de subprogramas.

Exercício 23

Nós criamos anteriormente um programa FILA10. O que faz o seguinte programa?

FILA10 fd 20 lt 90 fd 200 rt 90

Verifica a tua ideia no computador.

Exercício 24

Escreve um programa que desenha a seguinte imagem:

#### Exercício 25

Desenhar quadrados de tamanhos diferentes.

- (a) Escreve um programa que desenha um quadrado com um lado de comprimento 50 e nomea-o QUADRAD050. Experimenta-o, para ver se faz o que deve fazer.
- (b) Escreve um programa que desenha um quadrado com um lado de comprimento de 75.
- (c) Executa o programa:

QUADRAD050 QUADRAD075 QUADRAD0100

O que surge?

(d) Como é que mudavas o programa para desenhar mais três quadrados adicionais, com maior tamanho?

## Construir casas

Em seguida queremos ajudar um arquiteto na construção de uma urbanização. Para que a construção seja mais fácil, ele quer construir todas as casas iguais. Nós apresentamos-lhe a seguinte proposta:

```
to CASA
rt 90
repeat 4 [fd 50 rt 90]
lt 60 fd 50 rt 120 fd 50 lt 150
end
```

Este programa desenha a seguinte casa:

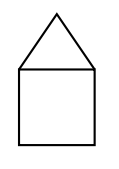

Exercício 26

Onde arranca a tartaruga com o desenho da casa? Pensa no caminho que a tartaruga percorre enquanto desenha a casa atrás mencionada, com a ajuda do programa CASA. Onde está situada a tartaruga depois de ter desenhado a casa? Desenha a correspondente imagem e descreve como no Exercício 1 que comando teve a qual consequência.

O arquiteto construiu esta casa e ve agora que tudo funcionou. Por esse motivo ele usa este programa como modelo, para construir a primeira rua com casas. No fim a rua deve de ter a seguinte forma:

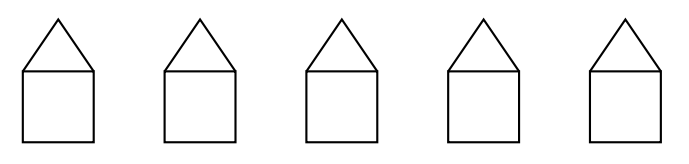

Já que desenha a casa sempre conforme o mesmo modelo, pode usar a componente CASA cinco vezes e não tem que voltar sempre a pensar, como deve construir a casa. No início deixa a tartaruga desenhar a primeira casa da esquerda e depois diz á tartaruga, que salte para o ponto de partida da segunda casa:

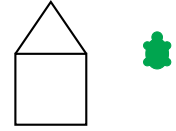

O arquiteto faz isto com o seguinte programa:

CASA rt 90 pu fd 50 lt 90 pd

Agora a tartaruga pode desenhar neste sítio, exatamente a mesma casa outra vez e saltar de novo para o ponto de partida da próxima casa. Ela faz isto até ter desenhado todas as 5 casas. Portanto temos de repetir a parte do programa em cima cinco vezes e assim recebemos uma nova fila com 5 casas iguais. O programa para isso chamamos **FILACASA**:

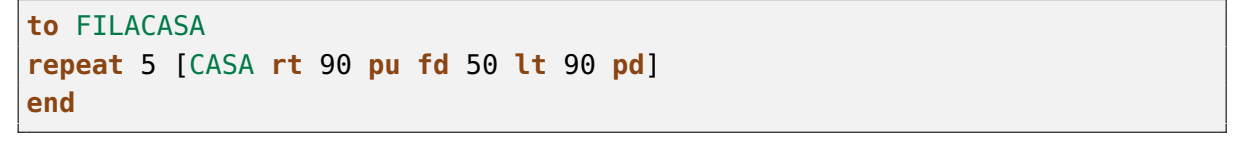

No fim a tartaruge está situada, onde a próxima casa sería desenhada:

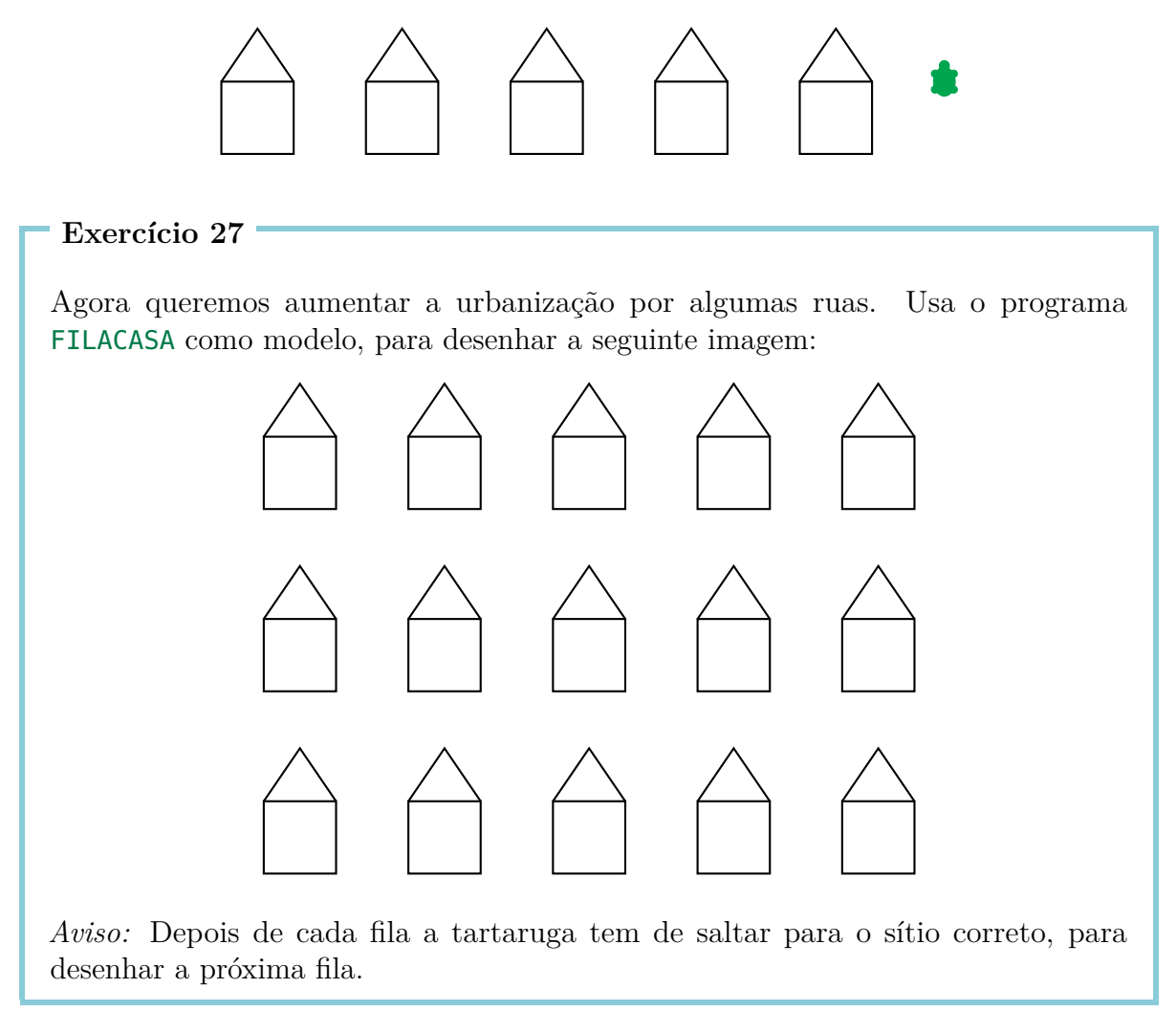

# Linhas grossas e quadrados pretos

| Exercicio 28                                                               |
|----------------------------------------------------------------------------|
| Desenhar linhas grossas com o programa <b>GROSSO</b> .                     |
| Nomea o seguinte programa GROSSO                                           |
| <b>fd</b> 100                                                              |
| rt 90                                                                      |
| fd 1                                                                       |
| fd 100                                                                     |
| rt 180                                                                     |
|                                                                            |
| no editor e depois escreve                                                 |
| GR0SS0                                                                     |
|                                                                            |
| na barra de comandos. O que desenha a tartaruga? Numa folha desenha com um |
| lapis, como surgiu a imagem.                                               |
|                                                                            |
| Exercício 29                                                               |
|                                                                            |

Repete 100 vezes o programa  $\mathsf{GROSSO}$  com o programa

repeat 100 [GR0SS0]

O que surge no ecrã?

Neste exercício vamos desenhar linhas grossas. No Exercício 28 nós vimos que uma linha grossa, pode ser desenhada da seguinte forma:

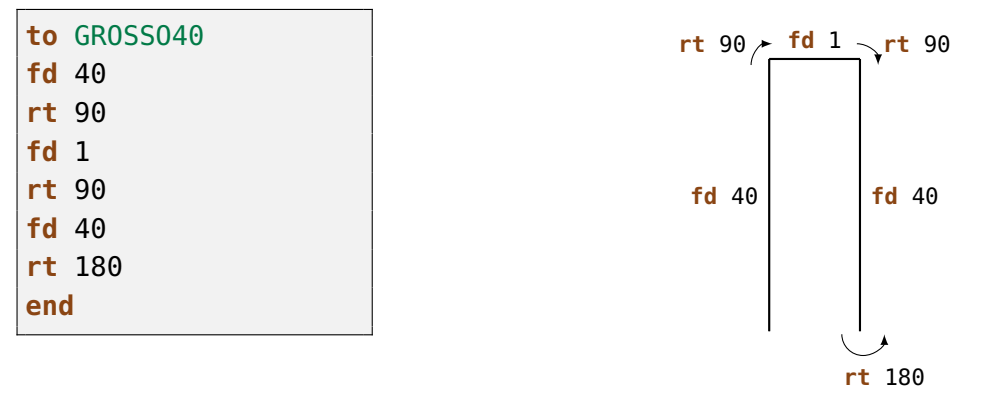

A linha grossa surge quando se desenham duas linhas tão compactas, uma ao lado da outra, as quais em conjunto parecem uma só linha grossa.

Escreve o programa GR0SS040 e experimenta-o.

#### Exercício 31

Uma linha grossa com um comprimento de 40, pode ser considerado um retângulo com uma largura de 1 e um comprimento de 40. Depois de desenhar GROSSO40 a tartaruga está na segunda linha inferior e olha para cima. Quer dizer, se o programa GROSSO40 é repetido, a tartaruga pinta por cima da segunda linha. Portanto recebemos um retângulo com uma largura de 2 e um comprimento de 40. Com cada repetição é acrescentado apenas uma linha nova. Quando repetimos GROSSO40 40 vezes, forma-se o quadrado preto com um lado de comprimento 40. Tenta-o, repetindo GROSSO40 40 vezes.

Escreve um programa com o nome **PRET040**, que desenha um quadrado com um lado de comprimento 40.

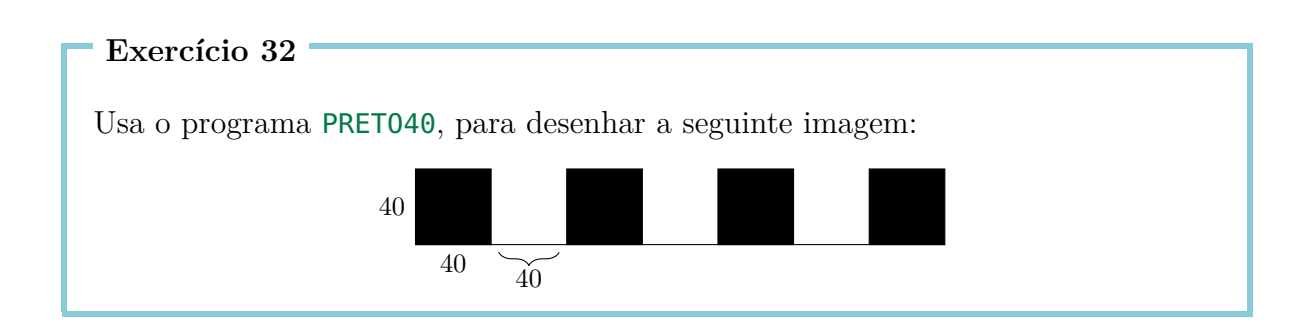

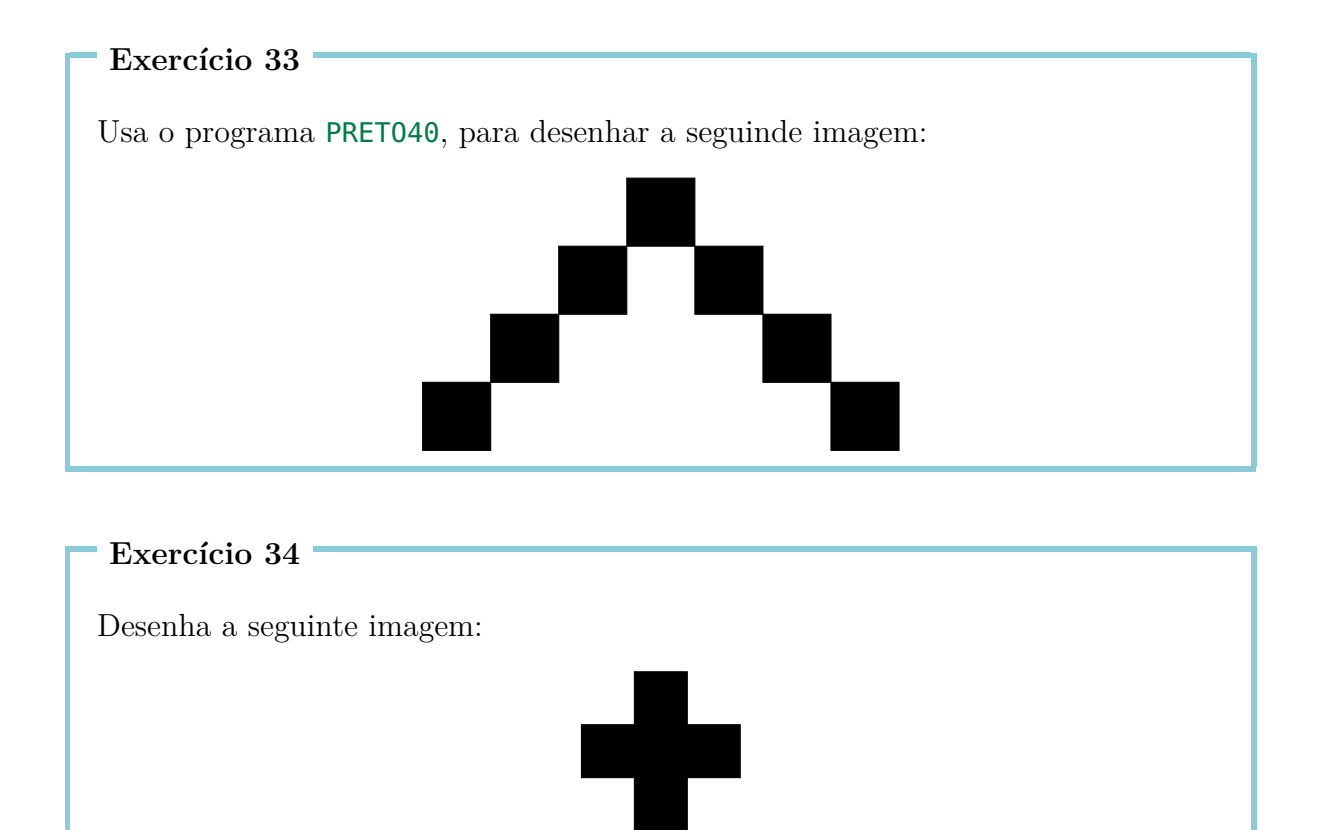

Escreve um programa para desenhar a seguinte imagem:

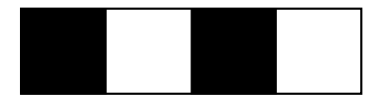

#### Exercício 36

O arquiteto decide encomendar o telhado noutro fornecedor. Portanto ele recebe duas componentes: Uma componente **TELHADO** e uma componente **PARTEINFERIOR**. Escreve para o arquiteto dois programas, que desenhem essas duas componentes e depois junta-as num novo programa **CASA1** para uma casa.

#### Exercício 37

As casas no Exercício 27 estão construidas bastante simples. Sê creativo e esboça uma nova casa e constrói com isto uma nova urbanização.

# 4 Polígonos regulares e círculos

## Polígonos regulares

Um polígono regular tem o mesmo número de cantos e lados com o mesmo comprimento. Quando queres desenhar um polígono, por exemplo um decágono (polígono com 10 cantos) com o lápis, tens de desenhar 10 linhas e depois de cada linha mudar (girar) "um pouco"a direção.

Quanto tens de girar?

Quando se desenha um polígono, gira-se várias vezes pelo caminho, mas no fim está-se no mesmo sítio e olha-se exatamente para a mesma direção como no início.

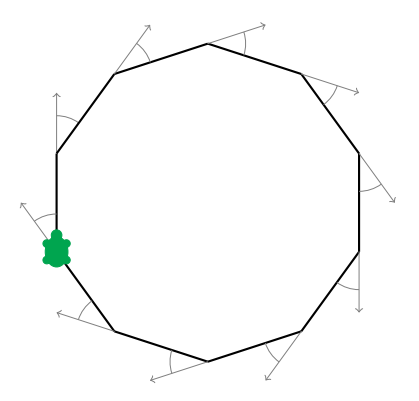

Isto significa que pelo caminho fizemos 360° completos. Portanto quando se desenha um decágono regular, girámos precisamente dez vezes e sempre por um ângulo do mesmo tamanho. Este ângulo é:

$$\frac{360^{\circ}}{10} = 36^{\circ}$$

Por isso temos de girar-nos sempre 36°: **rt 36**. Experimentamos, escrevendo o seguinte programa:

Desenha os seguintes polígonos regulares:

- (a) um polígono com 5 cantos (pentágono) e um lado de comprimento 180,
- (b) um polígono com 12 cantos (dodecágono) e um lado de comprimento 50,
- (c) um polígono com 4 cantos (quadrilátero) e um lado de comprimento 200,
- (d) um polígono com 6 cantos (hexágono) e um lado de comprimento 100,
- (e) um polígono com 3 cantos (triângulo) e um lado de comprimento 200 e
- (f) um polígono com 8 cantos (octógono) e um lado de comprimento 20.

Quando se quer desenhar um heptágono (7 cantos), tem-se o problema que não é possível dividir 360 por 7 sem resto. Neste caso deixamos o computador calcular o resultado, escrevendo

#### 360/7

("/"significa para o computador "divide"). O computador encontra o resultado exato. Portanto podemos desenhar um heptágono (7 cantos) com um lado de comprimento 100 da seguinte maneira:

repeat 7 [fd 100 rt 360/7]

Experimenta-o.

### Desenhar círculos

Com os comandos **fd** e **rt** não é possível desenhar círculos exatos. Como com certeza já reparaste, os polígonos com muitos cantos são muito parecidos aos círculos. Então se escolhermos muitos cantos e lados muito curtos, recebemos dessa maneira círculos.

```
Exercício 39
```

Testa os seguintes programas:

```
repeat 360 [fd 1 rt 1]
repeat 180 [fd 3 rt 2]
repeat 360 [fd 2 rt 1]
repeat 360 [fd 3.5 rt 1]
```

3.5 significa 3 passos e meio.

- (a) O que farias para desenhar um círculo muito pequeno? Escreve um programa para isso.
- (b) O que farias para desenhar um círculo grande? Escreve um programa para isso.

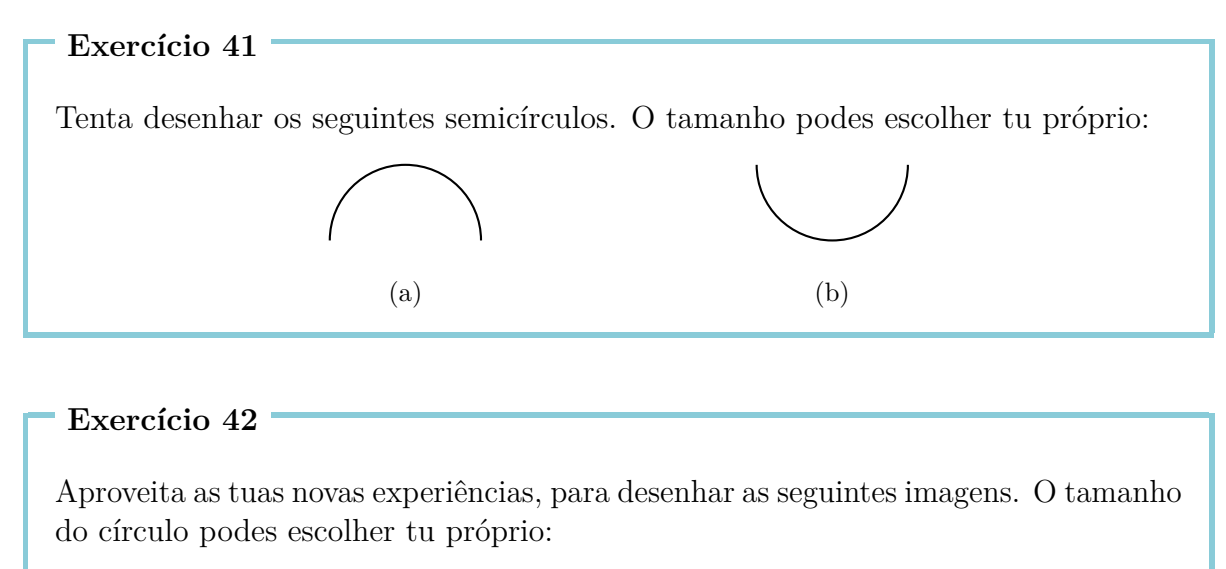

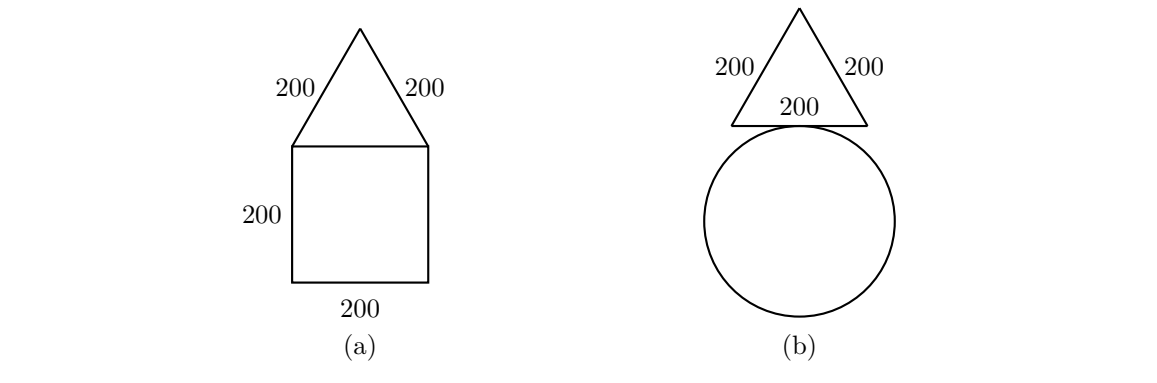

# Padrão de fantasia

Desenha um heptágono (7 cantos) com:

repeat 7 [fd 100 rt 360/7]

Depois gira a tartaruga  $10^\circ \ {\rm com}$ 

**rt** 10

Repete os dois algumas vezes e olha para a imagem. Depois de cada heptágono giramos sempre 10° com **rt 10**. Se queremos regressar á posição inicial, temos de repetir esta atividade

$$\frac{360^{\circ}}{10^{\circ}} = 36$$

vezes. Então olhamos para ver o que o seguinte programa desenha:

repeat 36 [repeat 7 [fd 100 rt 360/7] rt 10]

#### Exercício 43

Desenha um dodecágono (12 cantos) regular com um lado de comprimento 70 e gira-o 18 vezes até chegares á posição inicial.

Aviso: Podes em primeiro lugar escrever um programa para um dodecágono (12 cantos) com um lado de comprimento 70 e por exemplo dar o nome CANTOS12. Depois já só tens de complentar o programa

```
repeat 18 [CANTOS12 rt ... ]
```

#### Exercício 44

Inventa um exercício parecido como no Exercício 43 e escreve um programa relacionado com isso.

### Cores

Já que desenhamos padrões de fantasia, também ficariam bem cores. A tartaruga não é capaz de desenhar apenas com preto, mas sim com uma cor qualquer. Cada cor está designada por um número. Uma visão geral de todas as cores encontras na seguinte tabela:

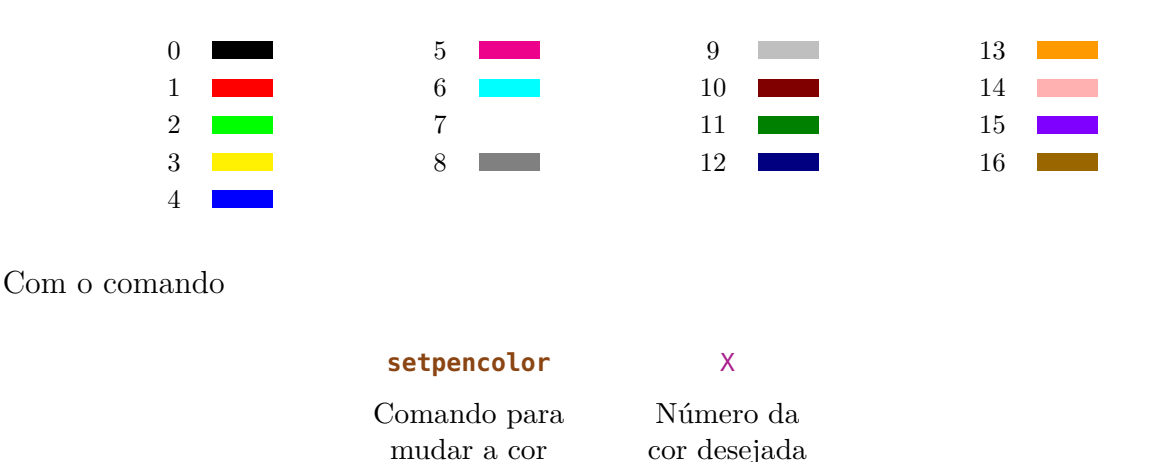

a tartaruga muda da cor atual, para a cor com o número X. Podemos abreviar o comando por **setpc**.

Com isto podemos desenhar padrões engraçados, que surgem com o seguinte programa. Primeiro nomeamos dois programas para desenhar dois círculos com tamanhos diferentes:

```
to CIRCUL03
repeat 360 [fd 3 rt 1]
end
to CIRCUL01
repeat 360 [fd 1 rt 1]
end
```

Agora aproveitamos estes círculos para inventar padrões parecidos aos anteriores:

```
to PADR3
repeat 36 [CIRCUL03 rt 10]
end
to PADR1
repeat 18 [CIRCUL01 rt 20]
end
```

Agora experimentos com cores diferentes:

```
setpc 2
PADR3 rt 2
setpc 3
PADR3 rt 2
setpc 4
PADR3 rt 2
setpc 5
PADR3 rt 2
setpc 6
PADR1 rt 2
setpc 15
PADR1 rt 2
setpc 8
PADR1 rt 2
setpc 9
PADR1 rt 2
```

Podes continuar o trabalho à vontade e desenhar ainda mais. Ou desenha um padrão conforme a tua imaginação.

Exercício 45

Usa PADR3, para desenhar a imagem correspondente em cor de laranja. Depois usa o comando **setpc** 7, para mudar para a cor branca. O que acontece agora se deixas executar PADR3 de novo?

Exercício 46

Desenha a seguinte imagem. No início a tartaruga está no ponto comum (ponto de interseção) dos dois círculos.

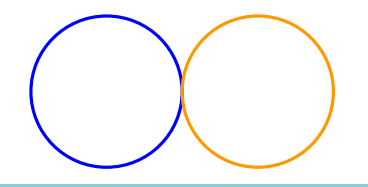

#### Exercício 47

Escreve um programa para desenhar a seguinte imagem. O tamanho do círculo podes escolher tu próprio.

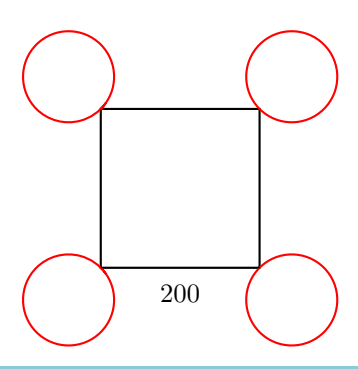

# 5 Programas com parâmetros

Na Lição 3 aprendemos a dar um nome aos programas e depois de os chamar com o nome, para que o computador possa desenhar a imagem desejada. Na Lição 4 aprendemos a desenhar polígonos. Torna-se muito laborioso de escrever um novo programa para cada polígono, com uma quantidade diferente de cantos.

Examinamos por exemplo os três programas seguintes:

repeat 7 [fd 50 rt 360/7]
repeat 12 [fd 50 rt 360/12]
repeat 18 [fd 50 rt 360/18]

Os programas são muito parecidos e só se distinguem pelos números amarelos 7, 12 e 18. Estes números determinam a quantidade dos cantos. Agora queremos escrever um programa, com o qual podemos desenhar todos os polígonos possíveis:

to POLIG <mark>:CANTO</mark> repeat <mark>:CANTO</mark> [fd 50 rt 360/<mark>:CANTO</mark>] end

O que fizemos? Em toda a parte onde está escrito o número de cantos no programa, escrevemos em lugar do número, um nome, neste caso : CANTO. Para que o computador saiba desde o princípio que queremos escolher livremente o número de cantos mais tarde, também tem de estar escrito : CANTO atrás do programa e antes um :.

Agora quando se escreve o comando POLIG 12 na barra de comandos, o computar coloca no programa

 $repeat \underbrace{:CANTO}_{12} [fd 50 rt 360/\underbrace{:CANTO}_{12}]$ 

por toda a parte onde está escrito : CANTO, o número 12 e desenha assim um dodecágono (12 cantos). Experimenta esta nova forma:

POLIG 3 POLIG 4 POLIG 5 POLIG 6 Chamamos : CANTO um parâmetro. No exemplo em cima os números 3, 4, 5 e 6 são valores do parâmetro : CANTO. O computador reconhece o parâmetro devido ao :. Por isso, sempre onde aparece um parâmetro, tem de estar um : á frente do nome do parâmetro.

```
Exercício 48
```

Os seguintes programas desenham quadrados com lados de comprimento diferente:

repeat 4 [fd 100 rt 90]
repeat 4 [fd 50 rt 90]
repeat 4 [fd 200 rt 90]

Os números amarelos 100, 50, 200 podem ser considerados valores de um parâmetro que determinam o tamanho do quadrado. Escreve um programa com o parâmetro :TA, que é capaz de desenhar um quadrado de qualquer tamanho:

```
to QUADRADO :TA
```

#### Exercício 49

Os seguintes programas desenham círculos com tamanhos diferentes:

repeat 360 [fd 1 rt 1]
repeat 360 [fd 12 rt 1]
repeat 360 [fd 3 rt 1]

Escreve um programa com um parâmetro, com o qual se pode desenhar círculos de qualquer tamanho e experimenta-o para um parâmetro com o valor 1, 2, 3, 4 e 5. O nome do programa e o nome do parâmetro, podes escolher tu próprio. Só tens de prestar atenção, para que sempre estejam os dois pontos á frente do parâmetro.

#### Exercício 50

Ainda te lembras como se pode desenhar linhas grossas (Exercício 28)? Escreve um programa com um parâmetro que é capaz de desenhar uma linha grossa com um comprimento qualquer.

*Aviso*: Em primeiro lugar podes escrever um programa para uma linha do comprimento 100 e um programa para uma linha do comprimento 50, para se aperceber onde o parâmetro pode ser colocado.

Escreve um programa com um parâmetro que desenha um triângulo equilátero com um tamanho qualquer. Depois desenha com este programa, um atrás do outro, triângulos com o tamanho

20, 40, 60, 80, 100, 120, 140, 160 e 180.

O que surge com isso?

#### Exercício 52

Agora queremos desenhar quadriláteros (4 cantos), um ao lado do outro, com um lado de comprimento 40. Escreve um programa QUAD com um parâmetro :NUM. O parâmetro :NUM serve para determinar o número dos quadriláteros. Portanto quando se executa QUAD 6, a tartaruga é para desenhar a seguinte imagem:

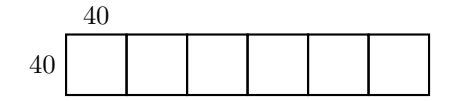

E assim parece quando se executa QUAD 3:

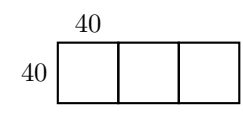

#### Exercício 53

Escreve um programa que desenhe a seguinte imagem, composta por 4 quadrados. O comprimento do lado é para ser determinado por um parâmetro.

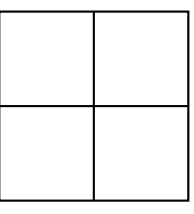

#### Exercício 54

Escreve um programa com um parâmetro que desenhe hexágonos (6 cantos), com um lado de qualquer comprimento. Experimenta o programa para desenhar hexágonos, com um lado de comprimento 40, 60 e 80.

Escreve um programa com um parâmetro :X, que desenhe casas de qualquer tamanho como na seguinte imagem.

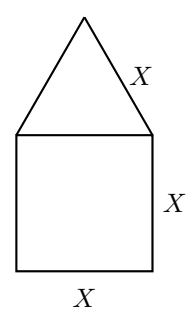

### Programa com vários parâmetros

Um programa pode ter mais do que um parâmetro. Quando desenhamos polígonos, podemos determinar um parâmetro :CANTO para o número de cantos e um parâmetro :TA para o comprimento do lado.

Nos seguintes programas o parâmetro **:CANTO** está marcado com amarelo e o parâmetro **:TA** com verde:

repeat 13 [fd 100 rt 360/13]
repeat 3 [fd 300 rt 360/3]
repeat 17 [fd 10 rt 360/17]
repeat 60 [fd 3 rt 360/60]

Com isto agora podemos escrever um programa para polígonos diferentes:

```
to POLIG :CANTO :TA
repeat :CANTO [fd :TA rt 360/:CANTO]
end
```

Testa o programa POLIG com os seguintes parâmetro:

Escreve um programa com dois parâmetros, que é capaz de desenhar a seguinte imagem. Neste caso o tamanho do círculo, como também o tamanho do triângulo, podem ser escolhidos livremente pelos parâmetros.

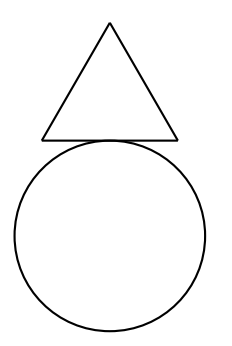

#### Exercício 57

O programa

#### fd 100 rt 90 fd 200 rt 90 fd 100 rt 90 fd 200

desenha um retângulo com uma largura de 100 e um comprimento de 200. Examina-o e escreve um programa com dois parâmetros, para que se possa desenhar retângulos com uma largura e um comprimento qualquer.

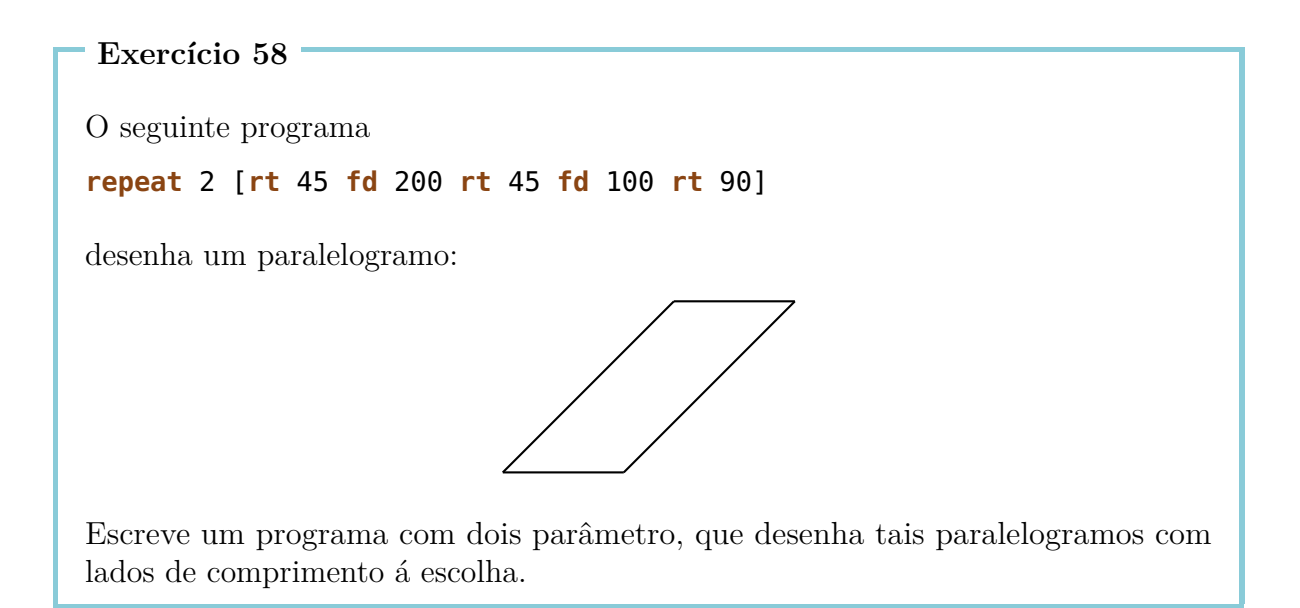

Desenha uma flor, desenhando um círculo com

POLIG 360 2

depois girando a tartaruga um pouco com

**rt** 20

e a seguir desenhando de novo um círculo com

POLIG 360 2

e assim sucessivamente continuas com rt 20 POLIG 360 2 rt 20 POLIG 360 2 ...

Quando acabares de desenhar a flor, a tartaruga está situada na posição inicial. Portanto a tartaruga desenhou 18 círculos e no meio girou-se cada vez 20°, assim a tartaruga girou-se no total  $18 \times 20^\circ = 360^\circ$ .

Resumindo, isto resulta no seguinte programa:

repeat 18 [POLIG 360 2 rt 20]

Experimenta-o.

- (a) Tu também podes desenhar flores com 10 folhas (círculos) ou com 20 folhas (círculos). Como é que o farias? Escreve um programa para isto e experimenta-o.
- (b) És capaz de escrever um programa com um parâmetro, com o qual se possa desenhar flores com qualquer número de folhas (círculos)?
- (c) És capaz de escrever um programa, com o qual podes escolher os seguintes parâmetros livremente:
  - o número de folhas (círculos) e
  - o tamanho dos círculos?

#### Exercício 60

Escreve um programa para desenhar um retângulo qualquer, com uma cor qualquer:

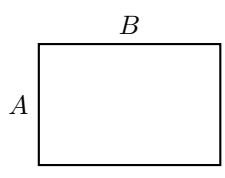

Isto significa que os lados de comprimento  $A \in B$ , bem como a cor, podem ser escolhidas livremente.

# 6 Desenhar flores e entregar parâmetros aos subprogramas

Nesta lição aprendemos a desenhar flores. Vamos escolher a sua forma e cor com a ajuda de parâmetros, para que a nossa tartaruga possa desenhar padrões bonitos, coloridos, fantasiosos.

Examinamos então o progama:

```
to CIRCUL0 :TA
repeat 360[fd :TA rt 1]
end
```

Este programa já o temos no editor. Agora podemos desenhar uma flor com 10 folhas com o seguinte programa:

repeat 10 [CIRCUL0 1 rt 36]

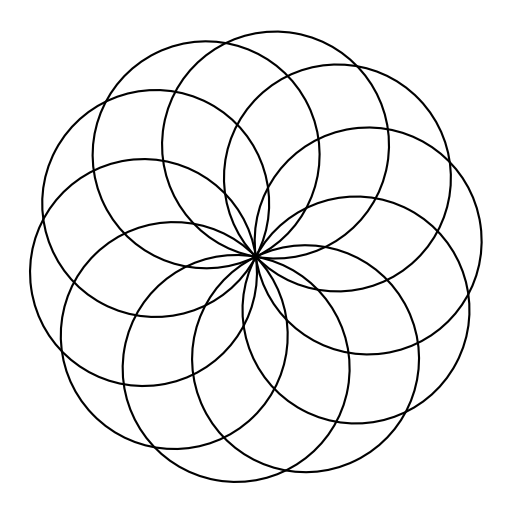

#### Exercício 61

Alguém quer desenhar uma flor com 24 folhas. Como é que temos de mudar o programa em cima?

Desenha uma flor com 12 folhas e com folhas que tenham o dobro do tamanho, comparando com a anterior.

Agora queremos escrever um programa para flores no editor, em qual o tamanho das folhas pode ser escolhido. Isto significa, que queremos utilizar o subprograma CIRCULO :TA e assim ter escolha livre para :TA. Isto só funciona se o programa para a flor também contém o parâmetro para a escolha do tamanho das folhas.

Escreve no editor

to FLOR :TA
repeat 10 [CIRCUL0 :TA rt 36]
end

Executa FLOR 1, FLOR 2 e FLOR 3 e repara a imagem. O que aconteceu? Quando executamos FLOR 1, o 1 em :TA foi colocada como valor. Assim o subprograma CIRCULO :TA é executado como CIRCULO 1.

#### Exercício 63

Explica o que acontece na execução de FLOR 2.

```
Exercício 64
```

Reflete sobre o que o seguinte programa faz e depois verifica.

```
to FLORES :TA1 :TA2
setpc 3 FLOR :TA1
setpc 4 FLOR :TA2
end
```

#### Exercício 65

Queremos desenvolver o programa FLOR para FLOR1, para que não só o tamanho das folhas, mas sim também o número das folhas, possa ser escolhido livremente. Como é que o fazes?

## Uma flor com folhas bicudas

Queres aprender a desenhar uma flor com folhas bicudas? Que tal por exemplo esta flor?

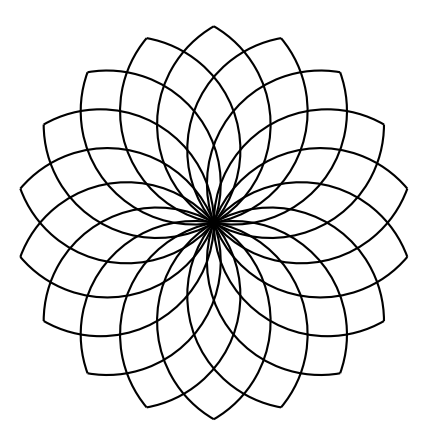

Para desenhar a tal flor, em primeiro lugar temos de pensar como podemos desenhar uma única folha. Podemos considerar uma folha

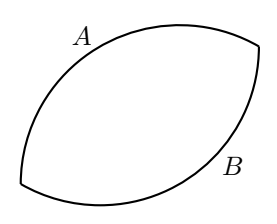

como duas partes de um círculo A e B coladas uma à outra. Uma parte de um círculo, podes por exemplo desenhar com o seguinte programa:

#### repeat 120 [fd 2 rt 1]

Experimenta-o.

Reparamos que este programa é muito parecido ao programa para círculos. Em vez de 360 movimentos pequenos com 1° de rotação, fazemos só 120 movimentos pequenos [fd 2 rt 1] e desta maneira, só desenhamos um terço de um círculo (120°).

Agora a pergunta é por quanto é que temos de girar a tartaruga, antes de desenhar a parte do círculo B, para o lado inferior da folha. Vamos olhar esse caso na seguinte imagem:

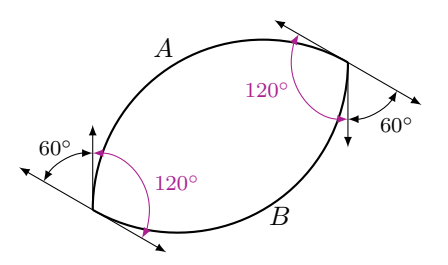

Se no fim queremos chegar à posição inicial, temos de girar a tartaruga na totalidade, como sempre, por 360°. Na parte A giramo-la por 120° e na parte B também por 120°. Portanto ainda sobram

$$360^{\circ} - 120^{\circ} - 120^{\circ} = 120^{\circ}$$

que temos de dividir regularmente pelas duas rotações na ponta da folha:

$$\frac{120^\circ}{2} = 60^\circ.$$

Com isto recebemos o seguinte programa:

```
repeat 120 [fd 2 rt 1]
rt 60
repeat 120 [fd 2 rt 1]
rt 60
```

ou ainda mais simples:

repeat 2 [repeat 120 [fd 2 rt 1] rt 60]

Experimenta-o.

Agora podiamos desenhar folhas mais estreitas (as partes  $A \in B$  são mais curtas) ou folhas mais largas (as partes  $A \in B$  são mais compridas).

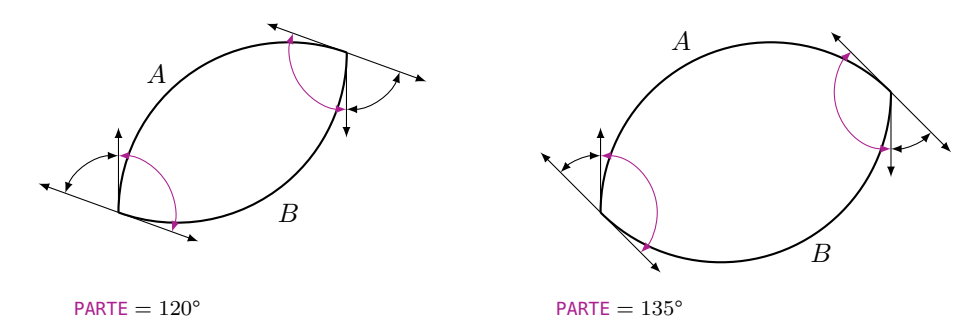

Em relação a isso, podemos utilizar novamente um parâmetro. Chamamos o parâmetro por exemplo : PARTE. Depois calculamos a rotação na ponta da folha da seguinte forma:

Antes de desenhar a parte B da folha, metade da rotação completa, quer dizer  $\frac{360^{\circ}}{2} = 180^{\circ}$ , tem de estar feita. Portanto a rotação na ponta da folha é

```
180^{\circ} - : PARTE.
```

Com isto podemos escrever o seguinte programa no editor:

```
to FOLHA :PARTE
repeat 2 [repeat :PARTE [fd 2 rt 1] rt 180-:PARTE]
end
```

Depois experimenta o programa, escrevendo os seguintes programas na barra de comandos:

 FOLHA
 20

 FOLHA
 40

 FOLHA
 60

 FOLHA
 80

 FOLHA
 100

O que acontece?

### Uma flor tem muitas folhas bicudas

Agora queremos usar FOLHA como subprograma para desenhar flores com folhas bicudas.

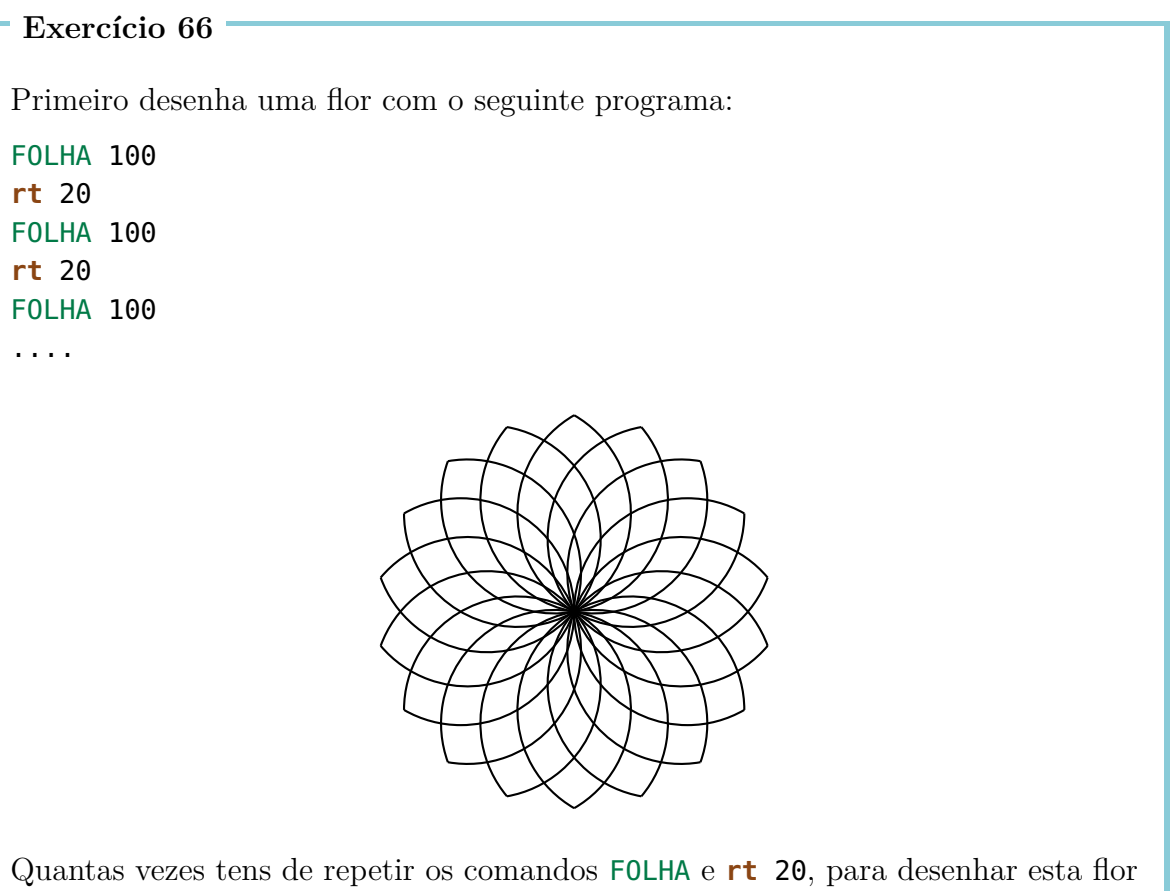

Quantas vezes tens de repetir os comandos FOLHA e **rt 20**, para desenhar esta flor por completo?

Escreve o programa para a flor numa só linha com um comando- **repeat**"apropriado. (Lembra-te que no total todas as rotações **rt** entre as folhas individuais, tem de resultar em 360°.)

#### Exercício 67

Introduz o programa do Exercício 66 no editor. Chama o programa FLOR3. O programa deve de ter o parâmetro : PARTE. O que acontece se tu executas FLOR3 60, FLOR3 80 und FLOR3 100?

- (a) Escreve um programa com um parâmetro, que desenha a flor do Exercício 66 numa cor qualquer. Chama o teu programa FLOR4.
- (b) Agora muda o teu programa para FLOR5, assim que o número de folhas que são para ser desenhadas, seja definido por um parâmetro :NUM novo. Lembra-te que em conjunto, todas as rotações rt entre as folhas, tem de resultar em 360°.
- (c) Muda o teu programa FLOR5, assim que a flor seja desenhada em duas cores quaisquer. Chama o novo programa FLOR6.

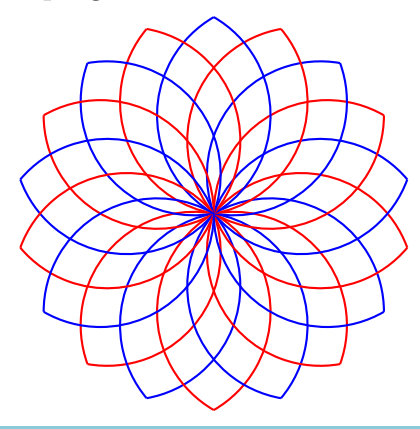

#### Exercício 69

No programa FOLHA, o comando **fd 2** determina o tamanho do círculo, do qual nós cortamos a parte do círculo do ângulo :**PARTE**. Este valor 2, também podemos substituir por um parâmetro com o nome :**TA** (tamanho). Escreve um programa

#### FOLHAS : PARTE : TA

com os parâmetros :**PARTE** e :**TA**, com os quais podemos regular a parte do círculo e o tamanho. Depois experimenta-o com as seguintes chamadas dos programas:

FOLHAS 100 1 FOLHAS 100 1.5 rt 100 FOLHAS 80 2 FOLHAS 80 2.5

Gira a tartaruga 80° para a direita e repete o programa acima.

#### Exercício 70

Inventa outras imagens de fantasia.

# 7 Programação de animações

Sabes como se produzem filmes de desenhos animados? Funciona exatamente igual como com um folioscópio. Em primeiro lugar desenham-se algumas imagens, que raramente se distinguem umas das outras. Na seguinte imagem por exemplo, de figura para figura, o rapaz com a trotinete só se move um pouco:

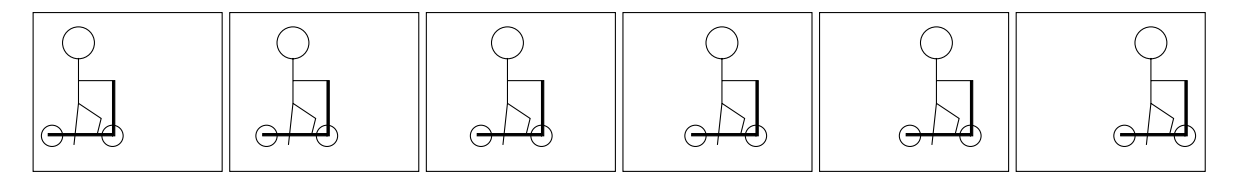

Colocam-se as imagens umas por cima das outras e folheia-se rapidamente com o polegar, ficando com a impressão que o rapaz anda com a sua trotinete da esquerda para a direita. Imagens movimentadas chamam-se **animações**.

Nesta lição aprendemos como se pode programar uma animação, com a ajuda da tararuga.

### Um quadrado que deixa rastos

Na nossa primeira animação escolhemos uma figura que não seja muito difícil e que já conhecemos há muito tempo: vamos deixar caminhar um quadrado da esquerda para a direita.

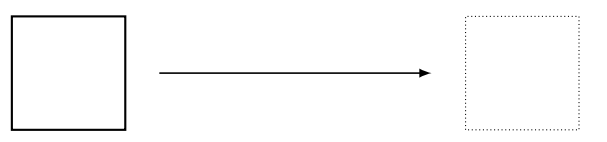

O programa para o quadrado já o conhecemos:

```
to QUAD100
repeat 4 [fd 100 rt 90]
end
```

Depois do quadrado ser desenhado uma vez, movemos a tartaruga um pouca para a direita e de novo desenhamos o quadrado. Removemos a tartaruga outra vez para a direita e novamente desenhamos um quadrado. Isto é repetido várias vezes.

No seguinte programa desenhamos 120 desses quadrados:

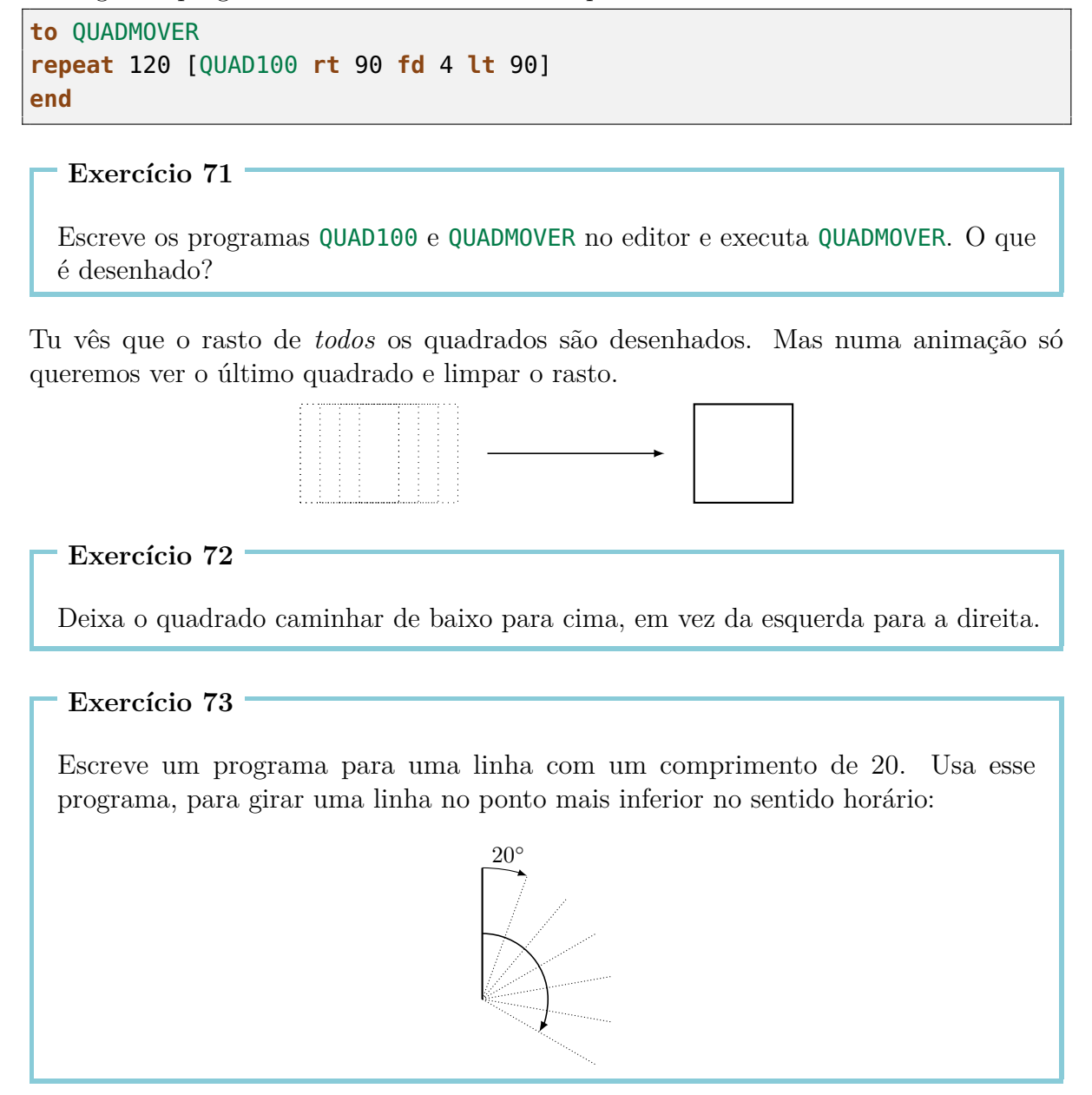

### Desenhar um quadrado e apagar outra vez

Para limpar um rasto, temos de aprender a apagar uma figura que acabamos de desenhar. Para isso a tartaruga tem de utilizar uma borracha em vez de um lápis. Com o comando novo **penerase** ou, mais curto, **pe** a tartaruga muda de um lápis para uma borracha.

Reflete o que o programa QUAD100 pe QUAD100 faz, sem o executar no computador.

Se a tartaruga é para desenhar novamente, temos de lhe comunicar claramente. Para isto também há um comando novo: **penpaint** ou, mais fácil, **ppt**. Utilizamos o novo comando já agora no programa do Exercício 74.

O programa vai parecer da seguinte maneira:

#### QUAD100 pe QUAD100 ppt

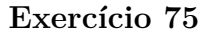

Executa o programa acima. O que acontece? És capaz de o explicar?

## O quadrado tem de esperar um pouco

Certamente reparaste quando resolveste o Exercício 75, depois de o quadrado ser desenhado, é apagado rápidamente. Nós nem reparamos que foi desenhado um quadrado. Antes de apagar um quadrado, temos de deixar o computador esperar um pouco.

Isto podemos fazer da seguinte maneira:

wait4ComandoTempo de esperapara esperar

Exercício 76

Experimenta o seguinte programa:

QUAD100 wait 4 pe QUAD100 ppt

# Um quadrado que se move da esquerda para a direita

Agora estamos prontos a introduzir o apagar e o esperar do quadrado, no nosso programa QUADMOVE:

```
to QUADMOVE
repeat 120 [QUAD100 wait 4 pe QUAD100 rt 90 fd 4 lt 90 ppt]
end
```

Experimenta-o. Se a tartaruga te incomoda enquanto está a desenhar, então começa o programa com o comando **hideturtle** (ou mais curto: **ht**), que deixa desaparecer a tartaruga. Até vais reparar, que a animação vai ficar mais rápida. Termina o programa com o comando **showturtle** (ou mais curto: **st**) diretamente antes do **end**. Desta maneira a tartaruga torna-se visível de novo.

Exercício 77

Move um quadrado com o tamanho  $50\times 50$  para cima.

Exercício 78

Muda o programa  $\mathsf{QUADMOVE},$  para que o quadrado se mova a uma velocidade dupla para a direita.

Exercício 79

Também es capaz de mudar o programa **QUADMOVE** de certa maneira, para que o quadrado se mova com metade da velocidade para a direita?

#### Exercício 80

Muda o programa QUADMOVE, para que o quadrado se mova da direita para a esquerda, em vez da esquerda para a direita.

#### Exercício 81

Primeiro pensa o que o seguinte programa vai fazer, e depois verifica a tua suposição, executando o programa:

```
to QUADMOVE1
ht
repeat 50 [QUAD100 wait 5 pe QUAD100 fd 3 rt 90 fd 3 lt 90 ppt]
QUAD100
st
end
```

Primeiro pensa no que o seguinte programa vai fazer, e depois executando o programa, verifica a tua suposição:

to GIRAR
ht
repeat 360 [QUAD100 wait 4 pe QUAD100 fd 5 rt 1 ppt]
QUAD100
st
end

#### Exercício 83

Modifica o programa GIRAR, para que o quadrado se mova quatro vezes mais rapido.

Exercício 84

O que faz o seguinte programa?

repeat 6 [GIRAR]

Exercício 85

Pega no seguinte programa

to TERRA repeat 45 [fd 16 rt 8] end

e utiliza-o, para desenhar uma animação, na qual a Terra se move em círculo à volta do Sol. Podes desenhar o sol da maneira que tu queiras.

#### Exercício 86

Gira um quadrado no sentido horário pelo seu canto esquerdo inferior. Tu podes escolher o comprimento do lado:

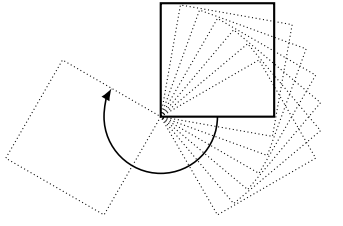

Agora gira o quadrado no sentido horário, pelo seu canto direito superior:

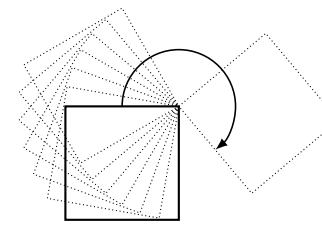

Se já conheces parâmetros, podes resolver os seguintes exercícios.

Exercício 88

Escreve um programa com *dois parâmetros*, para deixar caminhar um quadrado da esquerda para a direita. Um parâmetro é para determinar o comprimento do lado, o outro parâmetro é para determinar a velocidade do movimento do quadrado.

#### Exercício 89

(a) Deixa andar um quadrado em cima do caminho desenhado em baixo, que é composto por 4 semicírculos. O comprimento do lado, é para ser determinado por um parâmetro.

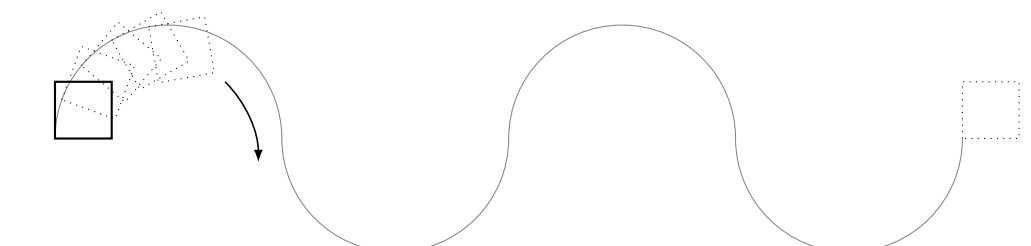

(b) Agora o caminho é para ser desenhado como rasto.

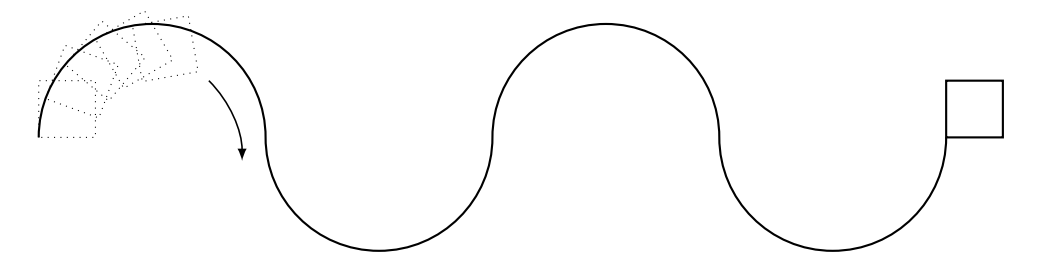

(c) És capaz de aumentar o programa do (b) para que o número dos semicírculos, seja determinado por um parâmetro?

# Os meus apontamentos

# Os meus apontamentos

# Vista geral de comandos

| <b>fd</b> 100       | 100 passos para a frente                             |
|---------------------|------------------------------------------------------|
| <mark>bk</mark> 50  | 50 passos para tràs                                  |
| CS                  | apagar tudo e começar de novo                        |
| <b>rt</b> 90        | girar 90 graus para a direita                        |
| <b>lt</b> 90        | girar 90 graus para a esquerda                       |
| <b>repeat</b> 4 []  | o programa em $[\ldots]$ vai repetir-se quatro vezes |
| ри                  | a tartaruga muda para o modo caminhar                |
| pd                  | a tartaruga volta para o modo lápis                  |
| setpc 3             | muda a cor do lápis para a cor $3$                   |
| to NOME             | cria um programa com um nome                         |
| to NOME : PARÂMETRO | cria um programa com um nome e um parâmetro          |
| end                 | todos os programas terminam com este comando         |
| ре                  | a tartaruga muda para o modo borracha                |
| ppt                 | a tartaruga volta para o modo lápis                  |
| wait 5              | a tartaruga espera 5 unidades de tempo               |

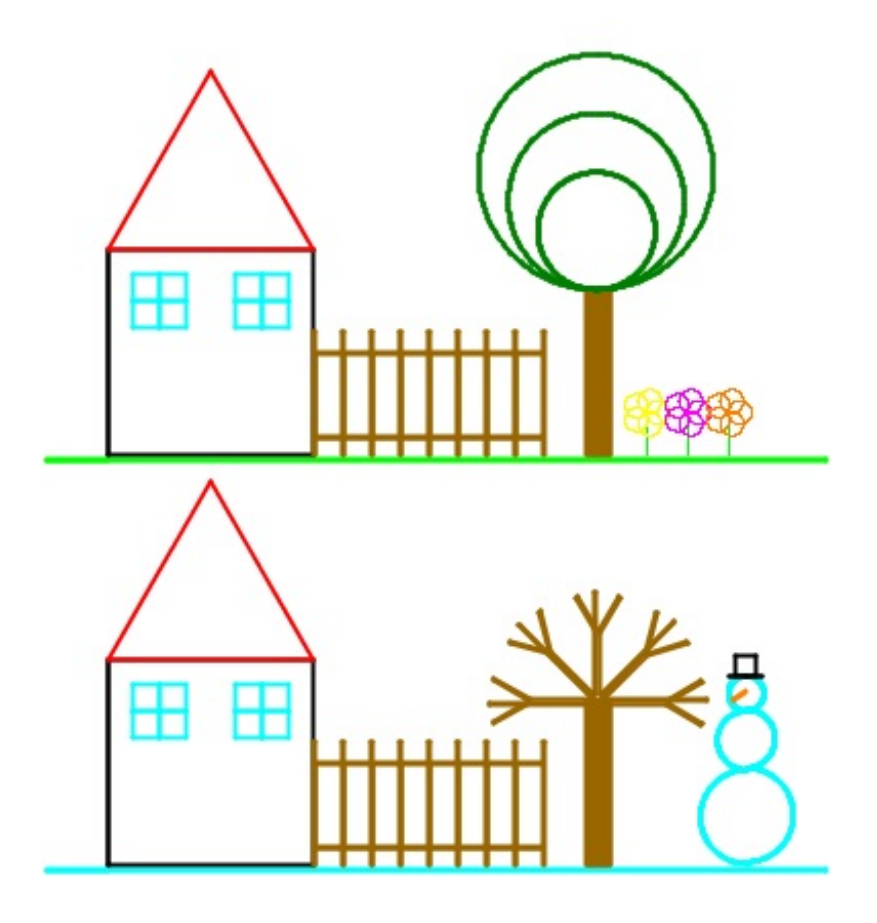

Programar mit LOGO

Informationstechnologie und Ausbildung ETH Zürich, CAB F 15.1 Universitätstrasse 6 CH-8092 Zürich

> www.ite.ethz.ch www.abz.inf.ethz.ch